# Manual Entry During Card Tansactions

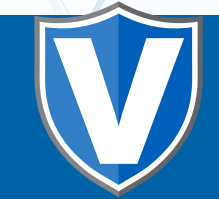

# **STEP 1**

Go to www.online.valorpaytech.com and enter your login credentials.

| Email       |                 |  |
|-------------|-----------------|--|
| Password    |                 |  |
| Remember Me | Forgot Password |  |
| SIGN        | IIN             |  |

# STEP 2

Select Device Management in the sidebar menu.

|                     | MALOP          |                | JOHN FAY'S TES | TMERCHANT              |               |
|---------------------|----------------|----------------|----------------|------------------------|---------------|
| Dashboard           | UALON          |                | 501111415125   |                        |               |
| User Management     | (              | 1              | í.             | 1                      | 6             |
| Tiermactions        | \$0            | \$1.15         | \$0            | \$0.02                 | \$1.1         |
| Virtual Terminal    | Last Month     | Current Month  | Current Day    | Average Volume per day | Average Tick  |
| Device Management   | (Tutal Yolume) | (Total Vulume) | (Total Volume) | (set 3 Months)         | Diset 3 Morth |
| Engage My Customers |                |                |                | 0220000000             |               |
| Promotions          |                |                | Current Mon    | n transactions         |               |
| Valor Shield RT     | 1.992          | ٨              |                |                        |               |
| Contact Us          | 21             |                |                |                        |               |
| My Ticketa          | 200            |                |                |                        |               |
| My Setting          | 810            |                |                |                        |               |
| Reports.            | 80.4           |                |                |                        | 1             |
| Downloada           |                |                | A Device       | e managemeni           |               |

## **STEP 3**

Use **search bar** to look up the EPI for the desired device you would like to complete manual transactions on.

| nd<br>negement<br>Kone | 7ALOR                                                           |                                 | ۹                    |                                               |                |
|------------------------|-----------------------------------------------------------------|---------------------------------|----------------------|-----------------------------------------------|----------------|
| agement                | □ (q                                                            |                                 | _                    |                                               |                |
| My Customers           | John Fay's Test Merchant                                        | EPI: 2128112912                 | VER: 1.0.0           | Processor : TSYS SIERRA                       | <b>L</b> (347) |
| eld RT                 | Share John Yay's Test Merchant<br>LastTxrDate:10/08/21 01:45 PM | DeviceName De<br>V# / TiD 75009 | rice1<br>49,75021670 | DeviceType/Virtual Terminal<br>Ittatus ACTIVE |                |
|                        |                                                                 |                                 |                      |                                               |                |
| la .                   |                                                                 |                                 |                      | Bows per page 25 +                            | 1-1 of 1 14    |
| us<br>ets              |                                                                 |                                 |                      | name bei bulle. The -                         |                |
| t Lis<br>arts          | 34<br>                                                          |                                 |                      |                                               | 1.972971 28    |

## **STEP 4**

Once displayed, select the **vertical ellipsis (:)** on the top right of the snapshot and select **EditParameter**.

| Terminal<br>Management | ۹.                             |                          |             |                             | Action -             |   |
|------------------------|--------------------------------|--------------------------|-------------|-----------------------------|----------------------|---|
| My Customers           | John Fay's Test                | Merchant EPI: 2128112912 | VER : 1.0.0 | Processor : TSYS SIERRA     | <b>(123)456-7890</b> |   |
| ana -                  | Store John Fay's Test Merchant | DeviceNam<br>Veritio 25  | e Device1   | DeviceType Victual Terminal | ✓ EditParameter      |   |
| ue -                   |                                |                          |             |                             | 7                    |   |
| ets                    |                                |                          |             | Rows per page 25            | 1-1 of 1 (< < 3 3)   | Y |
| <b>19</b>              |                                |                          |             |                             |                      |   |
|                        |                                |                          |             |                             |                      |   |
| 2a                     | ( )                            |                          | •           |                             |                      |   |
|                        | (                              | 123)456-7890             | •           |                             |                      |   |
|                        |                                |                          |             |                             |                      |   |
|                        |                                |                          |             |                             |                      |   |
|                        |                                | 🖉 EditPa                 | arameter    |                             |                      |   |
|                        |                                |                          |             |                             |                      |   |
|                        |                                |                          |             |                             |                      |   |
|                        |                                |                          |             |                             |                      |   |

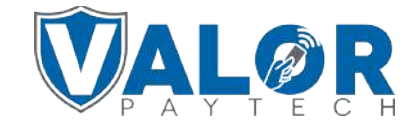

MERCHANT | PORTAL

## **STEP 5**

Then proceed to scroll down to **Terminal & Transactions**, click on the tab and enable **"Manual Card Entry"**.

| PROCESSOR                   |        | AVS                |  |
|-----------------------------|--------|--------------------|--|
| Tsys Sierra                 |        | NONE               |  |
| STANDBY TIME                |        | SLEEP TIME         |  |
| 0                           | MINS   | 60                 |  |
| EXTERNAL PIN PAD<br>SUPPORT | YES NO | SPLIT PAYMENT      |  |
| MANUAL CARD ENTRY           | YES NO | CASH BACK ON DEBIT |  |

# **STEP 6**

Scroll down and select **Save**.

| EF12120133740            | Store:Kieja | y Test Merchant | DeviceName Device1 | 1 | DeviceType.ValorPos 100 |
|--------------------------|-------------|-----------------|--------------------|---|-------------------------|
| ✓ HOME SCREEN/BIN        |             |                 |                    |   |                         |
| ✓ TIP, TAX & FEE         |             |                 |                    |   |                         |
| ✓ RECEIPT                |             |                 |                    |   |                         |
| ✓ TERMINAL & TRANSACTION |             |                 |                    |   |                         |
| ✓ VALUE ADDED SERVICES   |             |                 |                    |   |                         |
| ~ SUPPORT                |             |                 | _                  |   |                         |
|                          |             |                 | CLEAR              |   |                         |
|                          |             |                 |                    |   |                         |
|                          |             |                 |                    | • |                         |

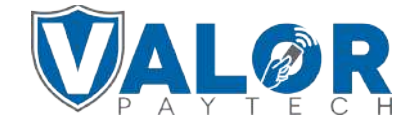

#### MERCHANT | PORTAL

## **STEP 7**

After making parameter changes, you must perform a download on the device by pressing:  $\bigstar$  > 6 > OK button

| 10/15          | ()                  | 12:30        |  |  |  |  |
|----------------|---------------------|--------------|--|--|--|--|
| F              | FAVORITES           |              |  |  |  |  |
| 6. Down        | 6. Download Package |              |  |  |  |  |
| 7. Comm Config |                     |              |  |  |  |  |
| 8. Reboot      |                     |              |  |  |  |  |
| 9. Start RD    |                     |              |  |  |  |  |
|                |                     |              |  |  |  |  |
|                |                     |              |  |  |  |  |
|                |                     | $\mathbf{A}$ |  |  |  |  |
| Ľ              |                     | -            |  |  |  |  |

#### **STEP 8**

Once the download has finished, start a test sale and once the present card screen shows up, start keying in a card number and the terminal will automatically switch to manual card entry.

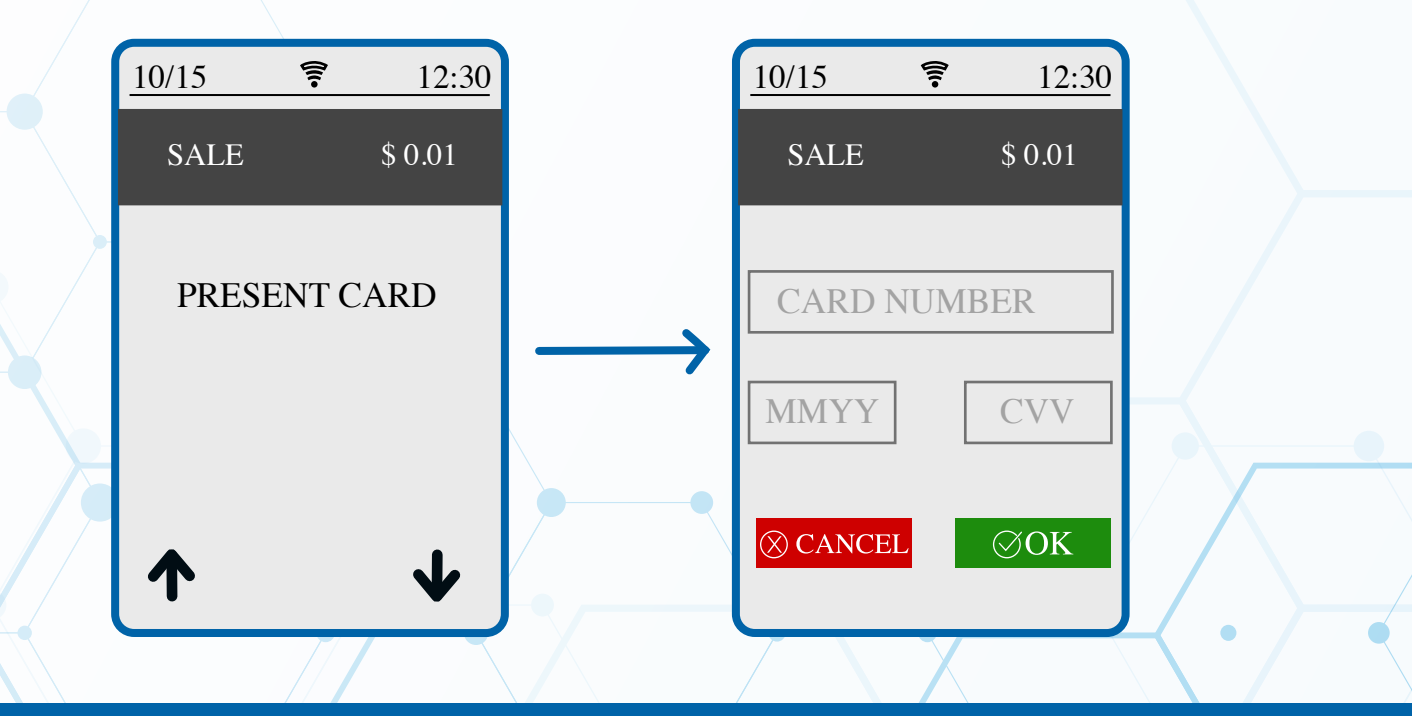

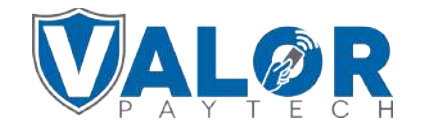

**MERCHANT | PORTAL**